## Fair<u>Entry</u>

## **Bulk Check-In for Non-Animal Entries**

## NOTE: Bulk Check-in is only available for non-animal entries bices Check-in Breaks Show 2015... Setup Hie 1. Click on the Check-In tab. rs Entries In 2. Enter the Exhibitor's first OR last name in the miller 3 Exhibitors found search. (or scan the Exhibitor barcode from # Name Reg. Date Entry Count the Entries by exhibitor report). Please scan or otherwise enter an E View 14 Clayton Miller 4/21/2015 View 19 Addie Miller 4/24/2015 3. Click to View the entries for that exhibitor. View 20 Sam Miller 4/24/2015 - 08 Brandy, Paul 12/29/2003 - Gro 4. Select the entries you would like to check in. Check in se ₩ #120 2015 Jowa Courts 112: Working Exhibits **REMINDER:** Animal entries cannot be checked in using bulk check-in. ₽ #121 view 112: Working Exhi 11201: Jr Wo #127 View 5. Click Check-In m #120 NOTE: The current date will be the default Communication Project Area 112: Working Exhibits check-in date. This can be adjusted as 11201: Jr. W needed. #121 2015 Iowa County Demo Fa rea 112: Working Exhibits 1201: Jr. Working Exhib ......... Brandy, Paul Caller Black If you wish to print entry tags or entry cards for the Check in se exhibitor's entries, select Print Selected As from the # #120 2015 Iowa County Demo Fai View top and select the desired tags or cards.

If an entry should be moved to a different class, select to view the individual entry and then select to Change Class.

112: Working Exhibits 11201: Jr. Working Exh ₩ #121 View 2015 Iowa County De Communication 112: Working Exhibits tent 11201: Jr. Working Exhibit #127 2015 Iowa County Demo Fai View Project Area 123 Breeding Bee